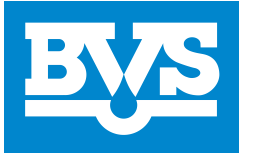

Bratislavská vodárenská spoločnosť, a.s. Prešovská 48, 826 46 Bratislava 29 zapísaná v Obchodnom registri Okresného súdu Bratislava I oddiel: Sa, vložka č.: 3080/ B IČO: 35850370, DIČ: 2020263432, IČ DPH: SK2020263432

| Dátum vyhotovenia:        | 17.01.23                      |
|---------------------------|-------------------------------|
| Dátum splatnosti:         | 16.02.23                      |
| Dátum dodania:            | 17.01.23                      |
| Fakturované obdobie:      | 18.12.22 - 17.01.23           |
| Č. účtu (IBAN) SLSP a.s.: | SK20 0900 0000 0050 1740 3407 |
| Č. účtu (IBAN) VÚB a.s.:  | SK68 0200 0000 3500 0100 4062 |
| Variabilný symbol:        | 2000320229                    |
| Špecifický symbol:        | 9000166730                    |
| Suma bez DPH:             | 41,02 €                       |
| DPH 20%:                  | 8,20 €                        |
| Suma s DPH:               | 49,22 €                       |
| Forma úhrady:             | Bankový prevod                |

| Sociálny podnik me<br>s. r. o.<br>Štefánikova 1318 /<br>905 01 Senica<br>Slovensko | sta Senica,<br>69A                      |  |  |  |
|------------------------------------------------------------------------------------|-----------------------------------------|--|--|--|
| ÚDAJE O ODBERNOM MIESTE:                                                           |                                         |  |  |  |
| Číslo odberu:<br>Adresa:                                                           | OM00072648<br>Brezová 872 / 2<br>Senica |  |  |  |
| Odberateľ: 1000166730                                                              |                                         |  |  |  |
| Sociálny podnik mesta Senica,                                                      |                                         |  |  |  |
| s. r. o.                                                                           |                                         |  |  |  |

s. r. o. Štefánikova 1318 / 69A 905 01 Senica IČO: 53478495 DIČ: 2121384705

IČ DPH: SK2121384705

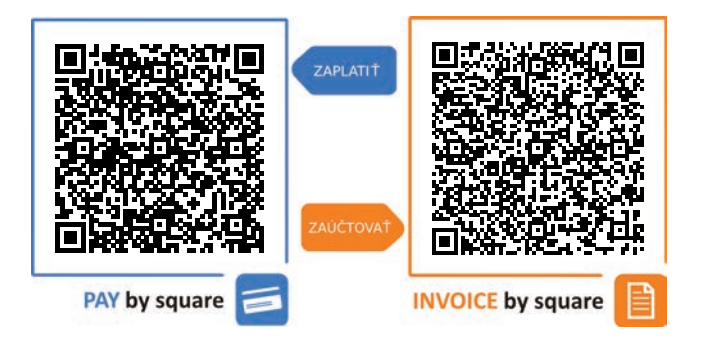

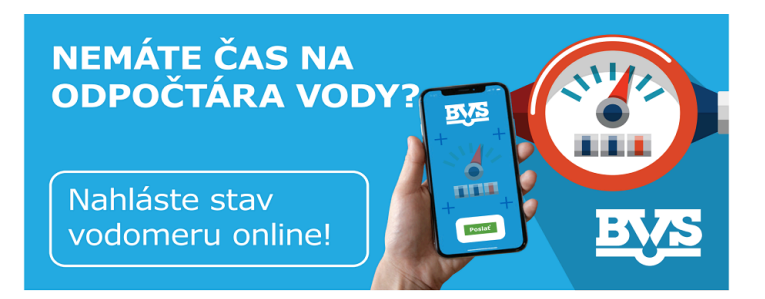

| Obdobie od - do     | Číslo vodomeru | Spotreba v m <sup>3</sup> | Poznámka   |
|---------------------|----------------|---------------------------|------------|
| 18.12.22 - 17.01.23 | 9635317        | 2                         | predpoklad |

| Popis  | Množstvo v m³ | Jednotková cena v €/m³ | Základ DPH v € |
|--------|---------------|------------------------|----------------|
| Vodné  | 2,000         | 1,0387                 | 2,08           |
| Stočné | 2,000         | 0,9985                 | 2,00           |
| Zrážky | 37,000        | 0,9985                 | 36,94          |
|        | ·             | Základ DPH Celkom      | 41,02          |

## Call centrum 0850 123 122

V pracovných dňoch: od 7:00 do 16:00 hod. Pri volaní zo zahraničia: +421 2 48 253 111 Kontaktný formulár: www.bvsas.sk/kontakt/

## Kontaktné centrá

Bratislava, Metodova 6, (OC Central) | Pezinok, Holubyho 28, (OC Plus) Senica, Hurbanova 2827/2A | Malacky, Továrenská 6171/1B

## Kvalita vody

Je naša voda kvalitná? Čítajte na: www.bvsas.sk/kvalita-vody/

## Hlásenie porúch 0800 121 333 (nonstop)

BRATISLAVSKĀ VODĀRENSKĀ SPOLOČNOST

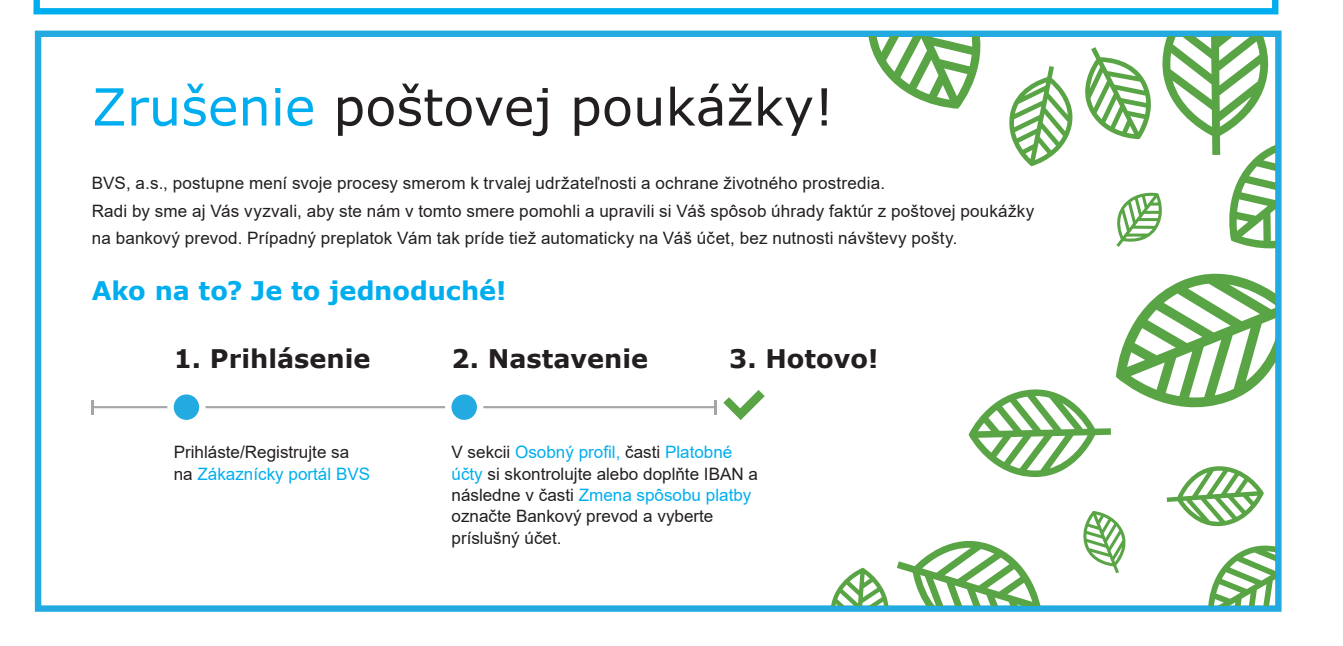